## Guida all'utilizzo del software di videoconferenza "ZOOM"

Di seguito la sequenza delle operazioni per entrare nella Meeting Room virtuale predisposta dall'Associazione EREI per i colloqui di ammissione al Servizio Civile Universale.

Prerequisito fondamentale per partecipare alla videoconferenza attivata nella Meeting Room virtuale è il possesso di un personal computer o altro dispositivo digitale (smartphone, tablet, ...) dotato di altoparlanti, microfono e webcam, fornito di collegamento ad internet in banda larga wired (xDSL, FIBRA OTTICA) o wireless (WI-MAX, 3G, UMTS, HSPA, 4G, LTE, 5G).

 Collegarsi al sito web del software di videoconferenza ZOOM all'indirizzo: https://zoom.us/download

| <u>Eile Modifica V</u> isualizza <u>C</u> ronologia Segnalibri <u>S</u> trumenti <u>A</u> iuto                                                                                                    |                               |                     |
|----------------------------------------------------------------------------------------------------|-------------------------------|---------------------|
| 🚥 Posta elettronica Istruzione.it X 👔 WebMail Ministero dell'Istruzio X G ZOOM JOIN A MEETING - Rice X 🖸 Download Center -                                                                                                    | Zoom 🗙 🕂                      | $\odot$             |
| (←) → C <sup>2</sup>                                                                                                    | ··· 🖂 🕁                       | II\ 🖸 📽 ≡           |
| 🤫 Poste Italiane - Servizi 🚦 Facebook: accedi o isc 🤮 Meteo LEONFORTE 🗅 🔤 RaiPlay - GuidaTV / Re 💶 YouTube 👼 Stasera in                                                                                                    | TV - Stasera                  | ^                   |
|                                                                                                    | REQUEST A DEMO 1.888.799.9666 | RESOURCES - SUPPORT |
| ZOOM SOLUTIONS - PLANS & PRICING CONTACT SALES JOIN A MEETI                                                                                                    | NG HOST A MEETING 👻 SIGN IN   | SIGN UP, IT'S FREE  |
| Download Center                                                                                                    | Download for IT Admin 👻       |                     |
| Download Automatically when you start or join your first Zoom meeting, and is also available for manual download meeting.   Download Version 4.6.12 (20613.0421)                                                                                   |                               |                     |
| Zoom Plugin for Microsoft Outlook   The Zoom Plugin for Outlook installs a button on the Microsoft Outlook tory ou to start or schedule a meeting with one-click.   Download Version 4.8.20547.0412   Add Zoom as an Add-in for Outlook on the web | ol bar to enable              |                     |

Quindi scaricare ed installare "Zoom Client for Meetings".

(Il nome del file di installazione è ZoomInstaller.exe)

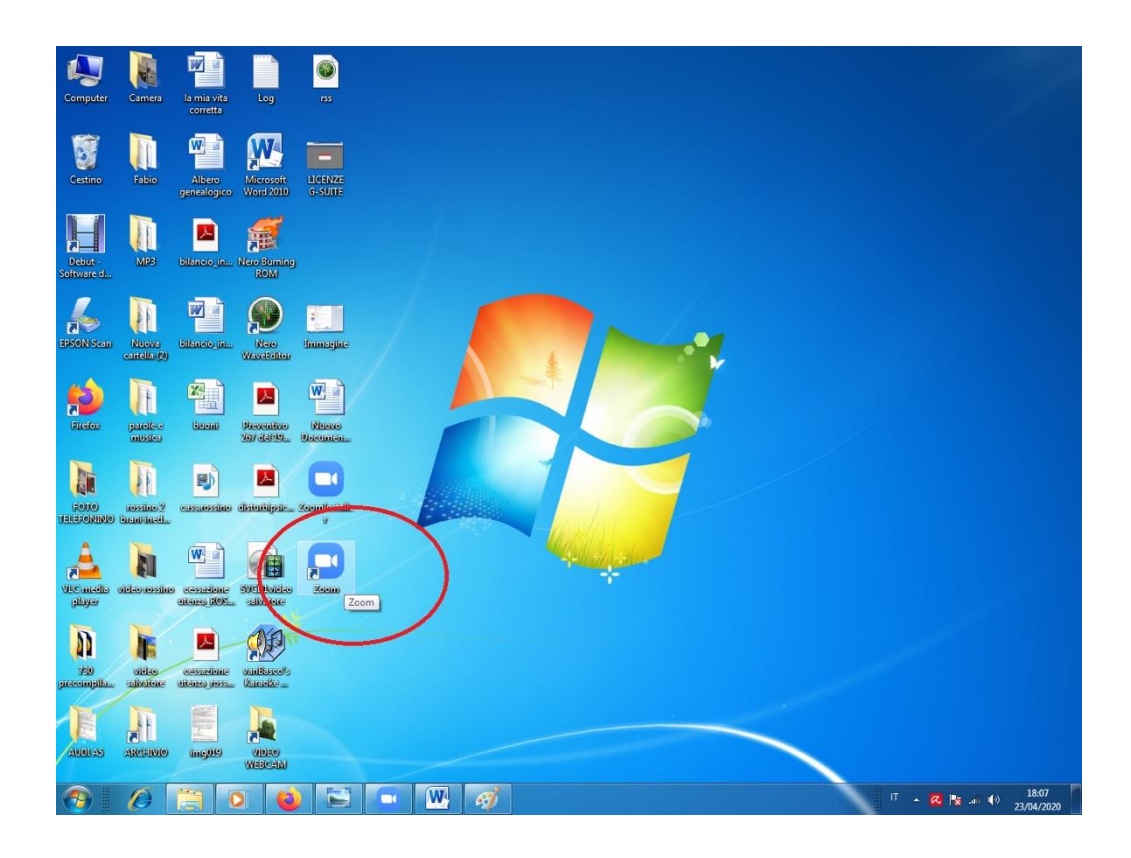

3) Cliccare sulla voce "Join a meeting"

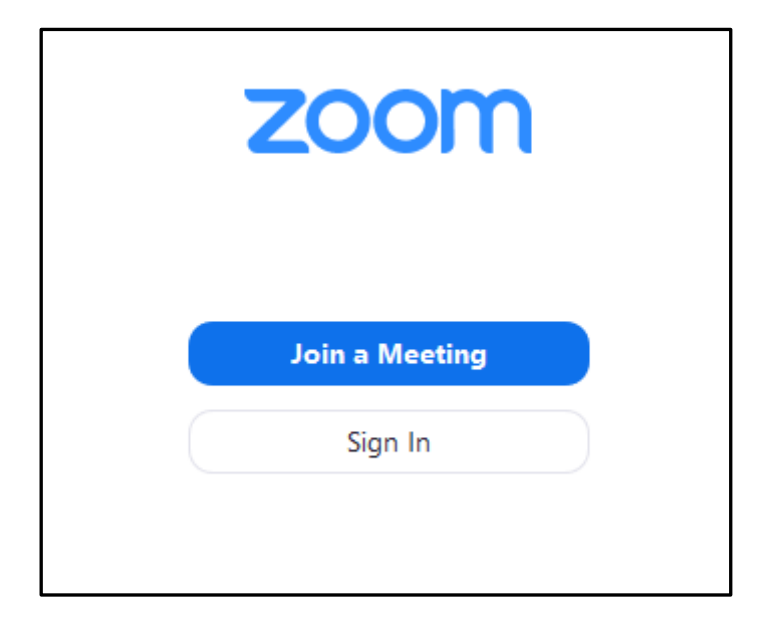

4) Inserire nel primo campo l'ID della SEGRETERIA: **337 235 4564** oppure della Sala\_1: **816 084 2739** o Sala\_2: **742 137 6973** o Sala\_3: **455 230 4437** 

Inserire nel secondo campo **COGNOME e NOME del candidato** (TUTTO MAIUSCOLO, prima il COGNOME e poi il NOME, per una migliore individuazione dei partecipanti da parte del gestore della Meeting Room virtuale)

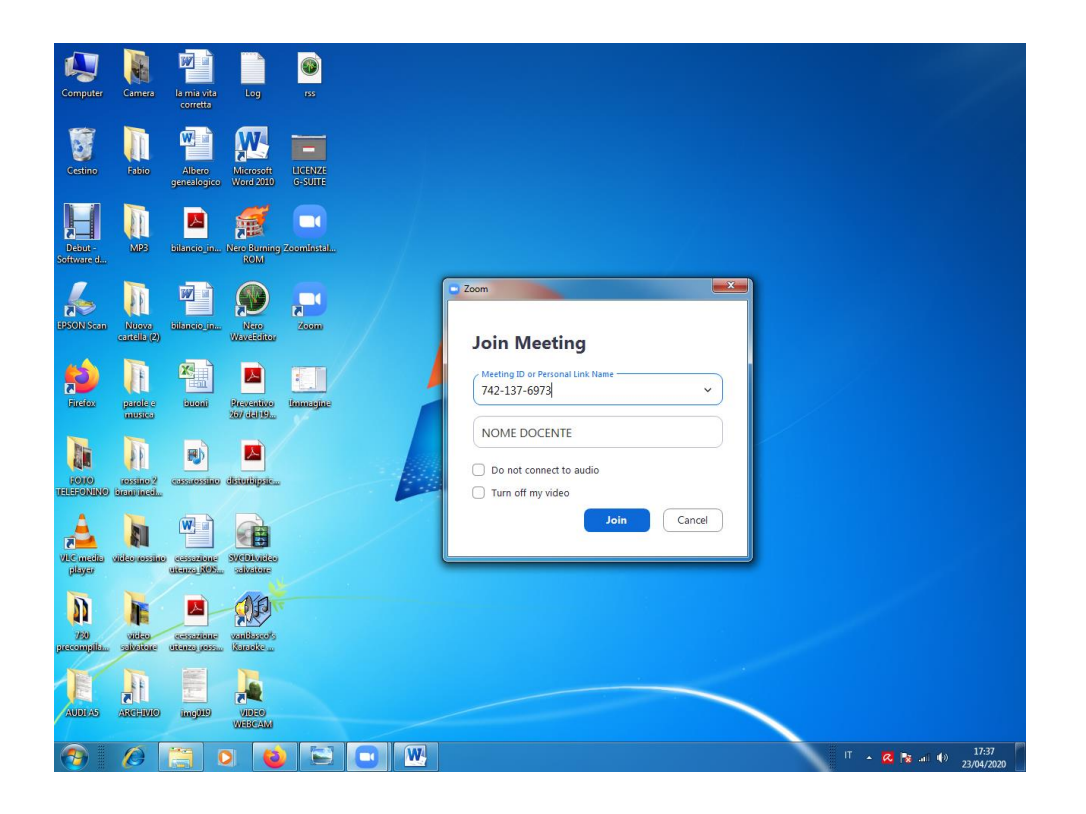

- 5) Lasciare le due opzioni "Do not..." e "Turn off..." DESELEZIONATE, come nella immagine precedente, cliccare sul pulsante "JOIN"
- 6) Il candidato rimane in "sala d'attesa", finché il Presidente di commissione non autorizza l'ingresso nella Meeting Room virtuale

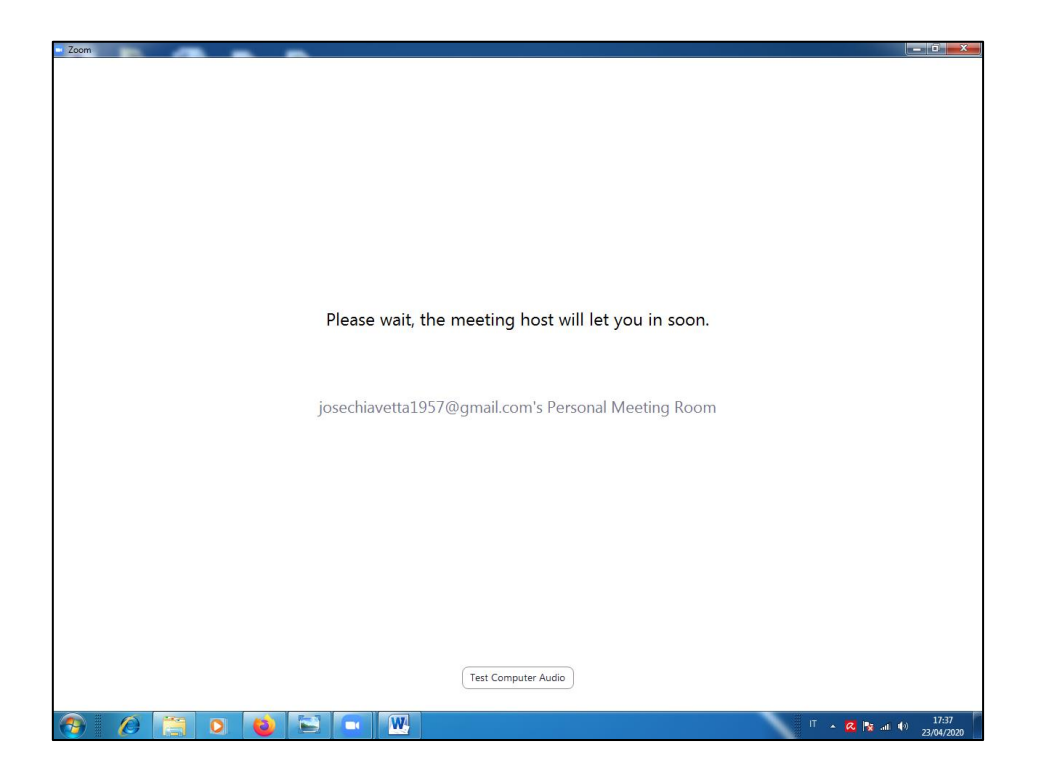

 Ricevuta l'autorizzazione il candidato può completare l'accesso nella Meeting Room virtuale cliccando sul pulsante "Join with Computer Audio".

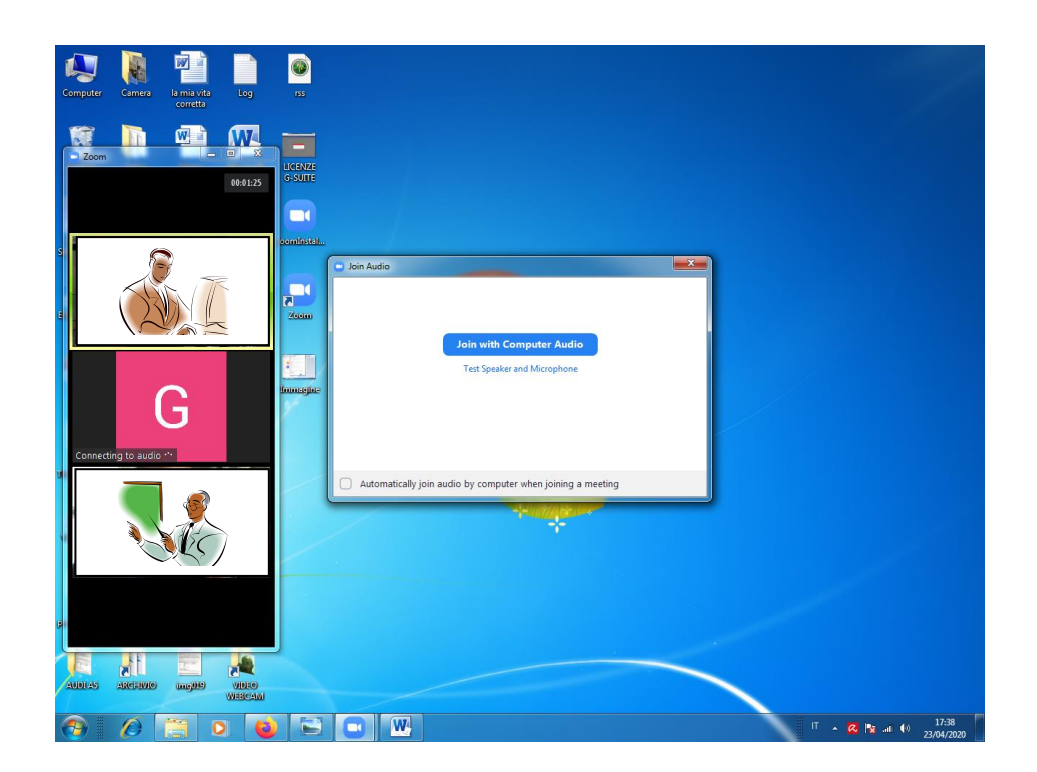

N.B.: Qualora il candidato non abbia già provato in precedenza la funzionalità di altoparlanti e microfono, prima di accedere si consiglia di effettuare il test cliccando sul tasto "Test Speaker and Microphone"

8) Il candidato completa l'accesso alla Meeting Room virtuale cliccando sul pulsante "**Start My Video**"

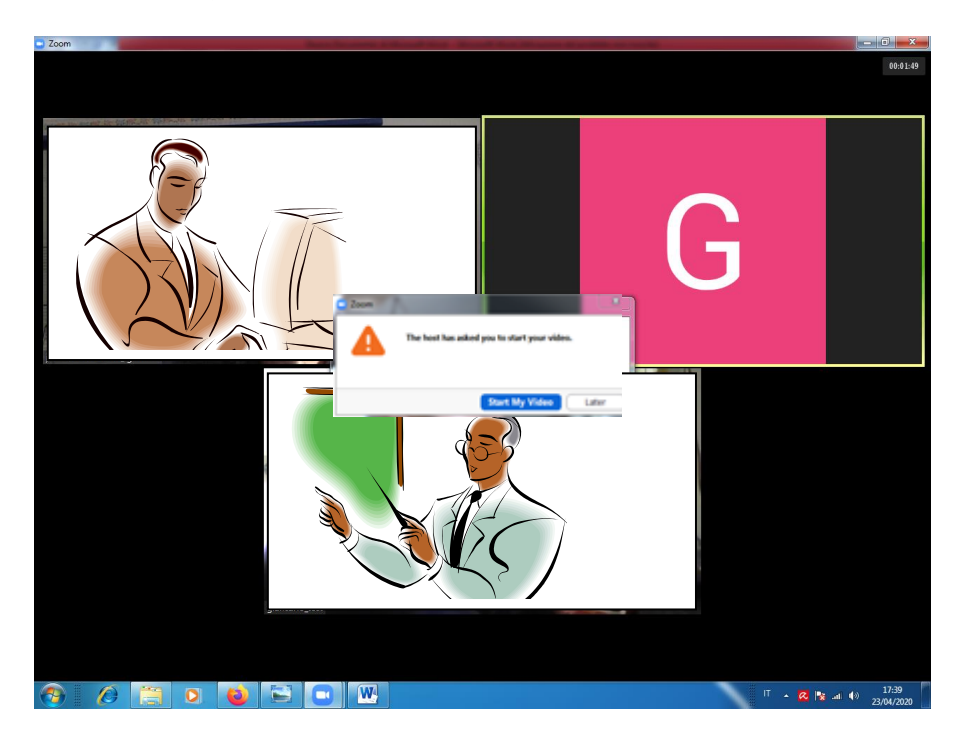

9) Il candidato può finalmente utilizzare tutti i comandi disponibili sulla barra degli strumenti posizionata in basso alla finestra dell'applicazione Zoom

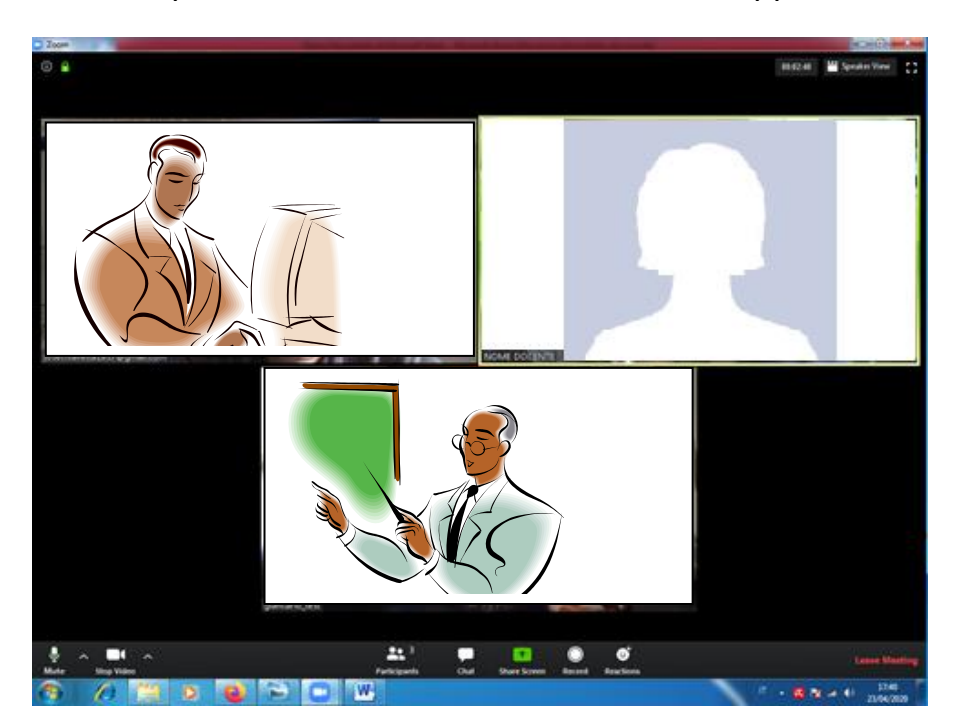

CLAUSOLA DI RISERVATEZZA

Il presente documento è riservato ai candidati che devono sostenere il colloquio per partecipare ai progetti di Servizio Civile Universale organizzati dall'Associazione EREI. Le informazioni contenute nel presente documento costituiscono materiale riservato e confidenziale e pertanto ne è vietata la riproduzione e la diffusione, anche parziale, con qualsiasi mezzo e forma.